MANUAL DO USUÁRIO 2024

# SISTEMA DE APOIO AO GESTOR

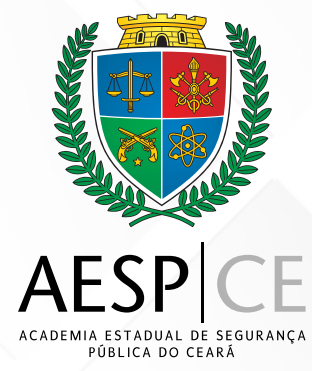

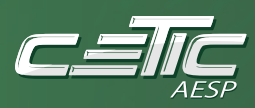

### SECRETARIA DA SEGURANÇA PÚBLICA E DEFESA SOCIAL DO CEARÁ

**(SSPDS/CE)** Antonio Roberto Cesário de Sá Secretário da Segurança Pública e Defesa Social

ACADEMIA ESTADUAL DE SEGURANÇA PÚBLICA DO CEARÁ (AESP/CE) Leonardo D'Almeida Couto Barreto Diretor-Geral

DIRETORIA DE PLANEJAMENTO E GESTÃO INTERNA (DPGI) Jamille dos Santos de Moura Diretora de Planejamento e Gestão Interna

CÉLULA DE TECNOLOGIA DA INFORMAÇÃO E COMUNICAÇÃO (CETIC) Antonio Erivaldo Santos Araujo Orientador da Célula

DESENVOLVIMENTO DE SOFTWARES

Jefferson Silveira do Nascimento

TEAM - INFRAESTRUTURA DE REDES Katiana Almeida de Brito Jonatas Martins Bento Paulo Ricardo Matos Barbosa

WEB DESIGNER Pedro Augusto Viana Farias Junior

# Índice

| Apresentação                             | 01 |
|------------------------------------------|----|
| Capítulo 1                               |    |
| Acesso ao sistema                        | 02 |
| Capítulo 2                               |    |
| Tela inicial                             | 03 |
| Menu CURSOS                              | 03 |
| Menu CONCURSOS                           | 06 |
| Capítulo 3                               |    |
| Alimentação do sistema SAG               | 09 |
| Incluindo "tipo de curso" no Geradoc PAE | 10 |
| Configurando tipo de curso no SGA        | 11 |
| Matriculando o Aluno sub judice          | 12 |
| Concluindo o curso (Aprovar Aluno)       | 12 |
|                                          |    |

# Sistema de Apoio ao Gestor - SAG

O Sistema de Apoio ao Gestor (SAG) é uma plataforma desenvolvida para auxiliar gestores na análise e monitoramento dos cursos e atividades de formação oferecidos pela Academia Estadual de Segurança Pública do Ceará (AESP/CE). Por meio do SAG, os gestores podem acessar informações detalhadas sobre todos os cursos realizados pela academia, abrangendo dados desde a abertura da demanda de um concurso até a sua publicação final no Diário Oficial do Estado pela Casa Civil.

Esse sistema apresenta um panorama completo dos processos de formação das forças de segurança do Estado, incluindo o quantitativo de cursos, número de alunos matriculados e os gastos envolvidos em cada um. Dessa forma, o SAG permite uma gestão mais eficiente e transparente dos recursos, auxiliando no planejamento de novas turmas, alocação de orçamento e análise do impacto das capacitações.

Os cursos oferecidos pela AESP/CE, que estão detalhadamente registrados no SAG, atendem a todas as vinculadas do sistema de segurança pública, como a Polícia Militar (PM), Polícia Civil (PC), Corpo de Bombeiros Militar (BM), Perícia Forense do Ceará (PEFOCE), Superintendência de Pesquisa e Estratégia de Segurança Pública (SUPESP), inclusive a própria SSPDS. Essa abrangência facilita a gestão integrada das atividades de capacitação de cada órgão, permitindo que os gestores acompanhem o desenvolvimento de cada curso e o desempenho das corporações de segurança pública do estado.

Com o SAG é possível visualizar relatórios completos, dados de turmas, informações sobre o andamento dos cursos e métricas financeiras. Isso contribui para a tomada de decisões fundamentadas, com foco no aprimoramento das práticas de formação e na transparência dos investimentos feitos para qualificar os profissionais de segurança

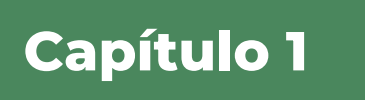

# Acesso ao sistema

O Sistema de Apoio ao Gestor - SAG, figura 1, está disponível no portal de sistemas da Academia Estadual de Segurança Pública do Ceará - Aesp/CE que pode ser acessado por meio do endereço: http://sistemas.aesp.ce.gov.br/.

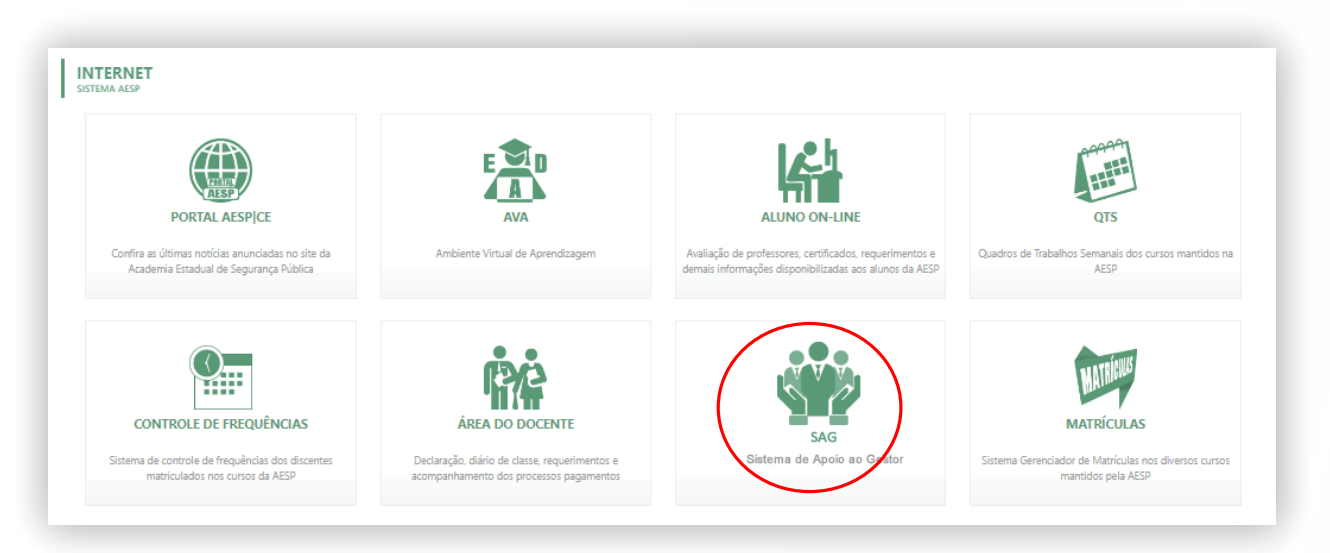

### Login no sistema

Após clicar no ícone do SAG, o usuário visualizará a tela de login (figura 2). Para acessar, o usuário deve preencher os campos CPF e senha.

Ao realizar o login, o sistema verifica as credenciais fornecidas e, se estiverem corretas, o usuário tem acesso à área correspondente, com base nos privilégios e permissões configurados. Dessa forma, a integração e a consistência no uso do login e senha oferecem uma experiência mais fluida e eficiente para o usuário.

# O Login e a Senha do SAG, são os mesmo do sistema SGA.

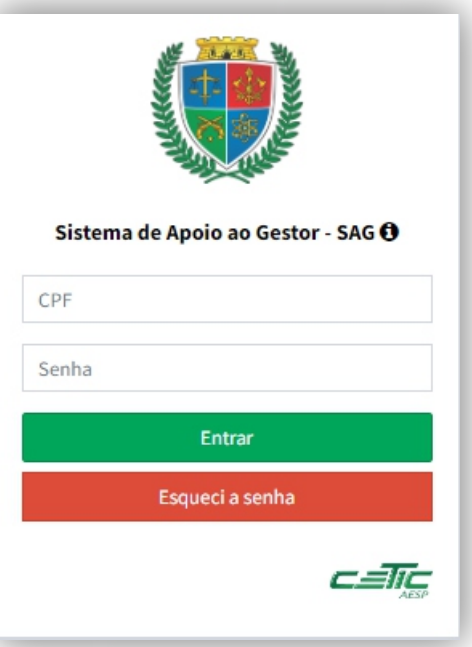

c*=*17c 2

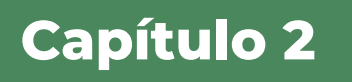

# Tela inicial

A tela inicial do sistema é estruturada em dois menus principais: **\*Curso\*** e **\*Concurso\***. Cada um desses menus oferece funcionalidades e informações específicas para facilitar a navegação e o acesso às diferentes seções do sistema.

## 2.1 Menu CURSOS

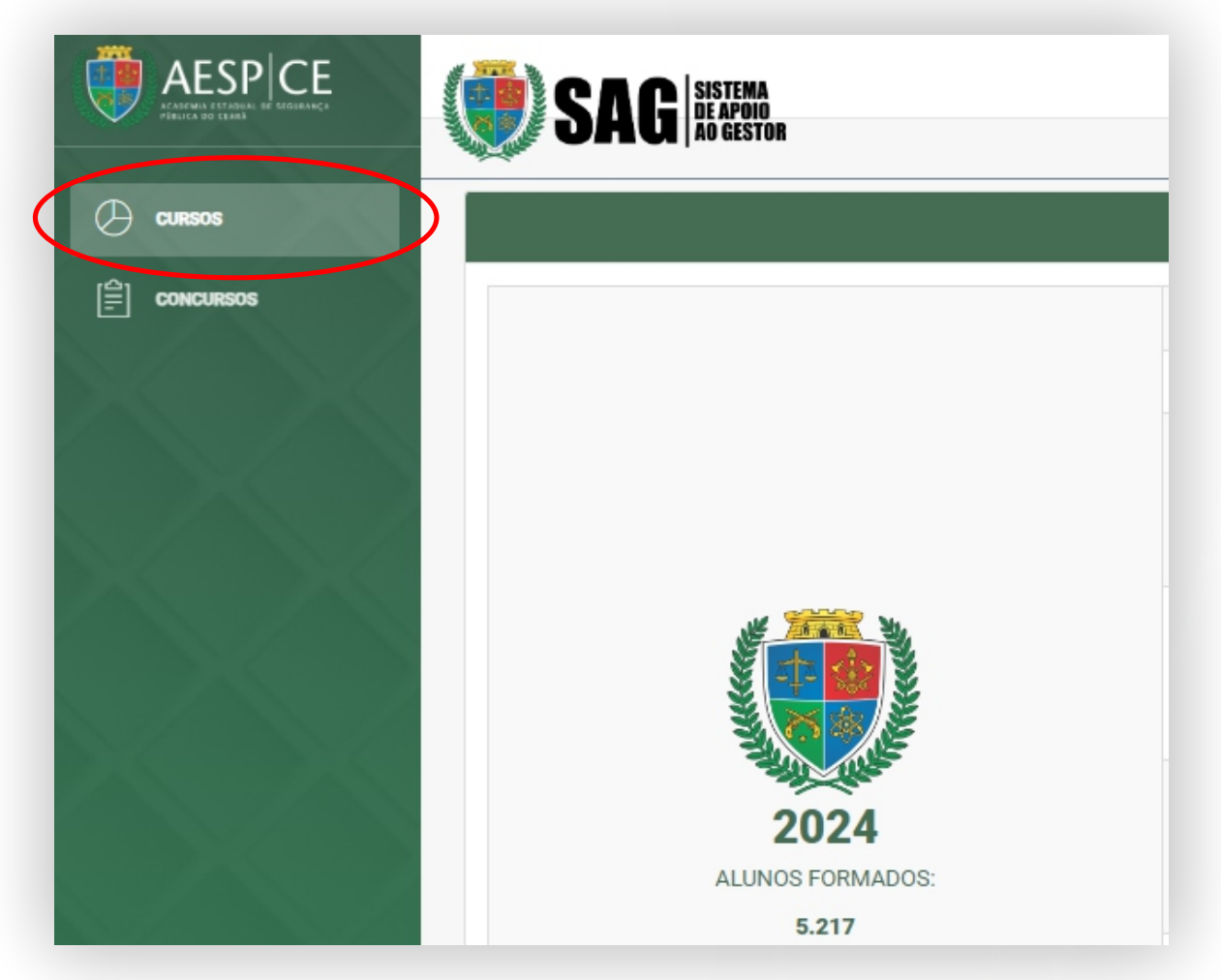

No menu **"Curso",** estão disponíveis diversos quadros informativos que permitem uma visão detalhada dos cursos oferecidos. Estes quadros são:

#### 1 - Quadro de Informações Gerais:

Exibe dados importantes sobre os cursos, como descrições, requisitos e detalhes institucionais.

**Célula de Tecnologia da Informação e Comunicação - CETIC** Academia Estadual de Segurança Pública do Ceará

|                              | FORMAG    | ÃO INICIAL | .: 1.634     | ASC       | ENÇÃO: 2. | 124          | FORMAÇÃO  | CONTINU | ADA: 1.459 |
|------------------------------|-----------|------------|--------------|-----------|-----------|--------------|-----------|---------|------------|
|                              | VINCULADA | TOTAL      | AÇÕES        | VINCULADA | TOTAL     | AÇÕES        | VINCULADA | TOTAL   | AÇÕES      |
| ۲                            |           | 1.100      | ् Visualizar |           | 1.991     | Q Visualizar |           | 193     | Q Visualiz |
| 2024                         | *         | -          | Q Visualizar | *         | 85        | Q Visualizar | *         | 106     | ୍ Visualiz |
| ALUNOS<br>FORMADOS:<br>5.217 | 8         | 456        | Q Visualizar |           | -         | Q Visualizar |           | 81      | ୍ Visualiz |
|                              | 8         | 78         | Q Visualizar | 8         | -         | Q Visualizar | 8         | 35      | ୍ Visualiz |
|                              |           | -          | Q Visualizar |           | 48        | Q Visualizar |           | 1.044   | Q Visualiz |

#### 2 - Quadro de Curso/Mês:

Apresenta uma visão mensal dos cursos, de forma simples e objetiva, facilitando o acompanhamento de cronogramas e datas importantes.

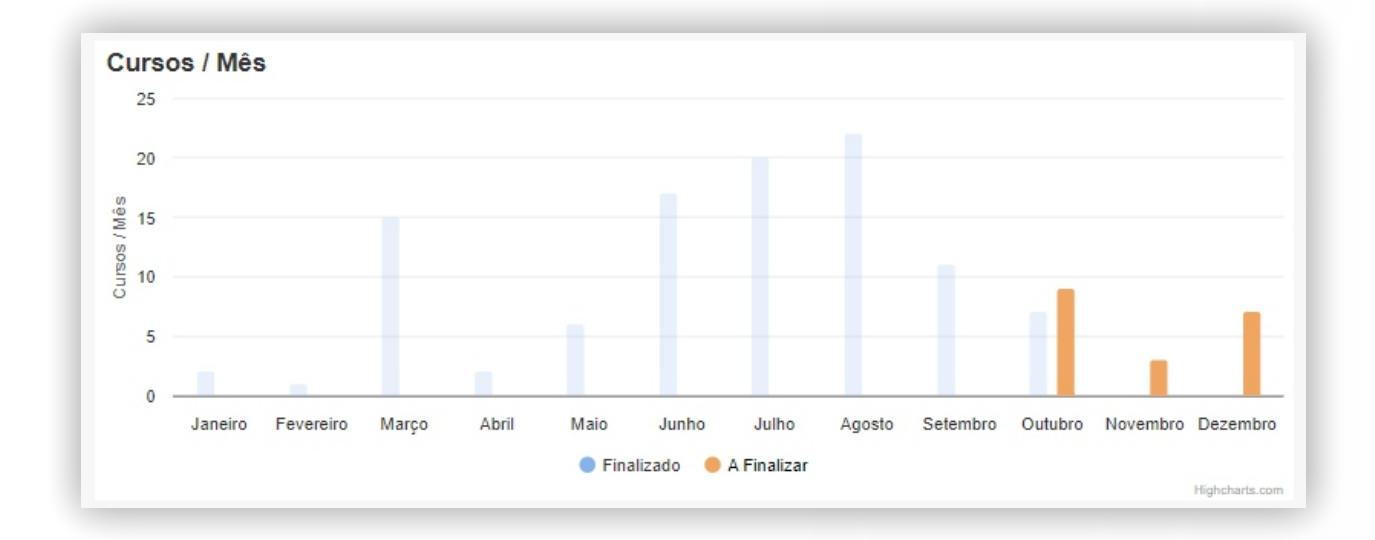

#### 3 - Quadro de Tipos de Cursos:

Mostra os diferentes tipos de cursos oferecidos, como presenciais, online ou híbridos, permitindo que o usuário filtre conforme sua preferência.

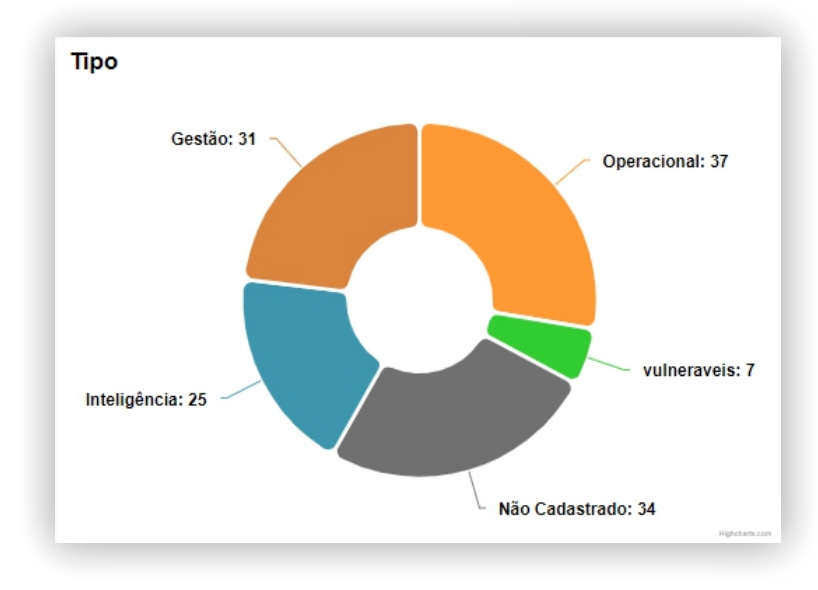

Os Cursos oferecidos abrangeram uma vasta gama de especialidades, incluindo áreas operacionais, inteligência, atendimento a grupos vulneráveis e gestão.

4 - **Quadro de Cursos por Vinculada**: Exibe os cursos organizados por suas vinculações institucionais, proporcionando uma navegação segmentada por categorias. Nesta parte contam-se também os curso integrados, que possuem como participantes profissionais de mais de uma vinculada.

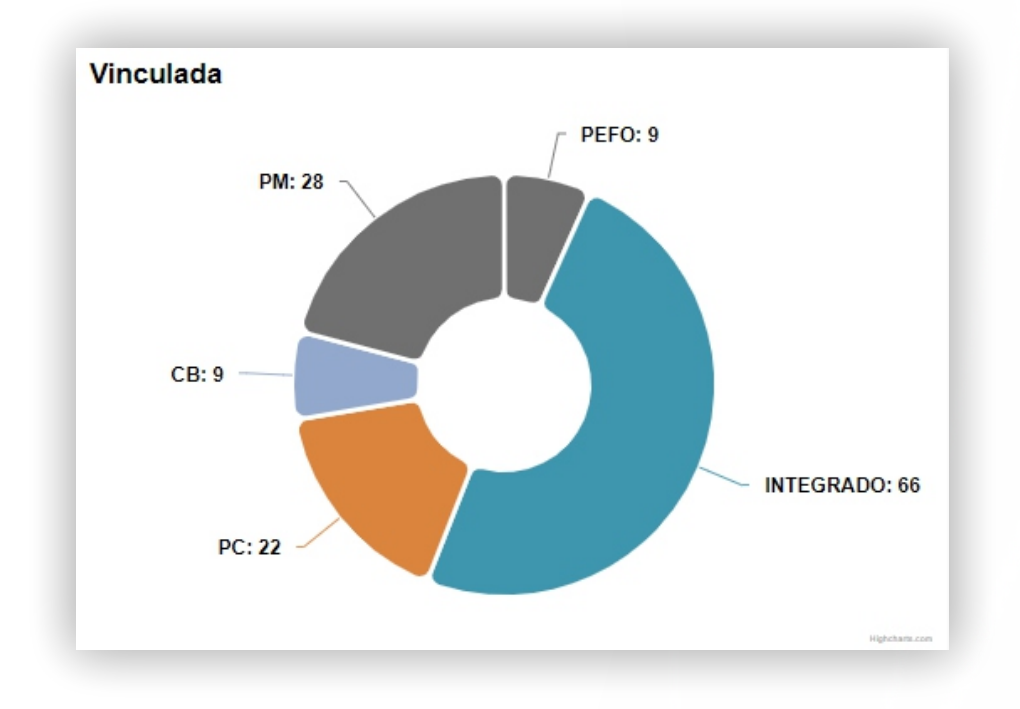

Nossos cursos são disponibilizados de forma isolada ou integrada para as instituições vinculadas à Segurança Pública, permitindo uma abordagem personalizada e eficaz para atender às necessidades específicas de cada órgão e fortalecer a segurança e a gestão no Estado do Ceará.

Esses quadros são ferramentas eficientes para consulta e organização das informações relacionadas aos cursos de forma clara e acessível.

| AESP CE<br>ANDRING DE SERGURANÇA | SAG SAG                              |
|----------------------------------|--------------------------------------|
| Cursos                           |                                      |
| Concursos                        | Polícia Militar do Estado Ceará      |
|                                  | Polícia Civil do Estado Ceará        |
| 1/AN                             | Corpo de Bombeiros Militar do Ceará  |
|                                  | 🐞 Perícia Forense do Estado do Ceará |
|                                  |                                      |

## 2.2 Menu CONCURSOS

O menu "Concurso" organiza as informações de forma clara e segmentada para facilitar o acesso aos conteúdos específicos de cada área de interesse. As informações estão divididas conforme o vínculo do concurso: Polícia Militar (PM), Bombeiros Militares (BM), Polícia Civil (PC) e Pefoce. Essa estrutura permite que o usuário navegue diretamente para a categoria desejada, encontrando rapidamente os detalhes e orientações específicas de cada instituição.

Ao clicar no nome da vinculada (PM, BM, PC ou Pefoce) no menu "Concurso," um quadro é exibido com uma lista de concursos relacionados àquela instituição, organizados pelo nome e ano. Em cada linha da lista, há três botões de ação: \*Visualizar, \*\*Editar\* e \*Excluir\*.

- -\*Visualizar\* permite acessar os detalhes do concurso específico.
- \* Editar\* possibilita modificar as informações cadastradas.
- **\*Excluir\*** remove o concurso da lista.

|           | SAG HIM.                                                                                                    |  |  |  |  |  |  |  |
|-----------|----------------------------------------------------------------------------------------------------|--|--|--|--|--|--|--|
| Cursos    |                                                                                                    |  |  |  |  |  |  |  |
| Concursos | n Polícia Militar do Estado Ceará                                                                                              |  |  |  |  |  |  |  |
|           | 🔞 Polícia Civil do Estado Ceará                                                                                                |  |  |  |  |  |  |  |
|           | Pesquisar                                                                                                    |  |  |  |  |  |  |  |
|           | ORD LE DESCRIÇÃO LI ANO LI ACÕES LI<br>CONCURSO PARA DELEGADOS DA POLÍCIA 2004 O Membrare SEctione X Embra                     |  |  |  |  |  |  |  |
|           | Image: Civil Do Estado Do Ceará 2024 2024 Civil Do Estado Do Ceará 2024   Mostrando de 1 até 1 de 1 registros Anterior Próximo |  |  |  |  |  |  |  |
|           | 🏂 Corpo de Bombeiros Militar do Ceará                                                                                          |  |  |  |  |  |  |  |
|           | 🐞 Perícia Forense do Estado do Ceará                                                                                           |  |  |  |  |  |  |  |

Essa disposição facilita a administração dos dados de cada concurso, permitindo uma navegação intuitiva e funcional.

Ao clicar no botão \*Visualizar\*, dois quadros são exibidos na tela:

1. \*Informações do Concurso\*: O primeiro quadro apresenta todos os detalhes pertinentes ao concurso, como o nome, ano, requisitos, número de vagas, etapas do processo e outros dados importantes para o acompanhamento e gestão.

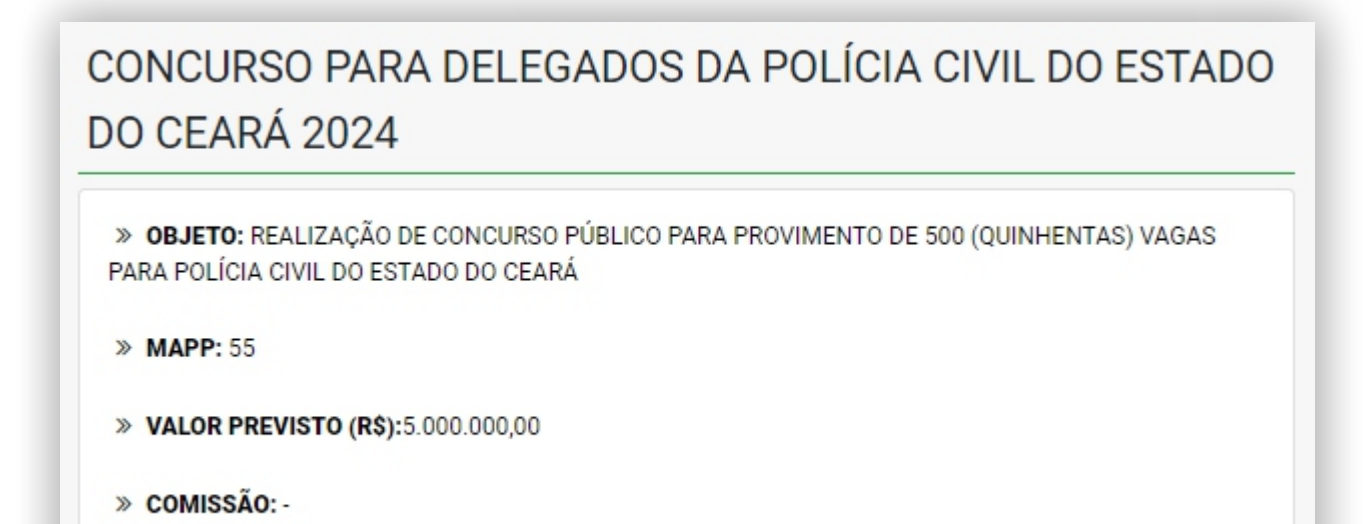

2. **\*Cronograma\*:** O segundo quadro exibe o cronograma completo do concurso, detalhando as datas e etapas que vão desde a abertura da demanda até o envio para a Casa Civil para publicação. Esse cronograma permite acompanhar o progresso e garantir o cumprimento dos prazos em cada fase do processo.

| Jionog     |                                                                                                    |
|------------|----------------------------------------------------------------------------------------------------|
| 30/09/2024 | ABERTURA DA DEMANDA                                                                                                    |
| Prazo      | Responsável: Demandante, CC ou SSPDS                                                                                                    |
|            | Observações:                                                                                                    |
|            | > NUP de solicitação (Demandante, CC ou SSPDS)                                                                                                    |
|            | is simply dummy text of the printing and typesetting industry. Lorem Ipsum has been the industry's standard dummy text ever since the 1500s, when an unknown printer took a galley<br>Criado por: JEFFERSON SILVEIRA DO NASCIMENTO<br>Data / hora: 24/10/2024 09:19:24 |
|            | is simply dummy text of the printing and typesetting industry. Lorem Ipsum has been the industry's standard dummy text ever since the 1500s, when an unknown printer took a galley<br>Criado por: JEFFERSON SILVEIRA DO NASCIMENTO<br>Data / hora: 24/10/2024 09:26:48 |
|            | > teste de nova observação<br>Criado por: JEFFERSON SILVEIRA DO NASCIMENTO<br>Data / hora: 05/11/2024 09:05:25                                                                                                    |
|            | Etapa finalizada por: JEFFERSON SILVEIRA DO NASCIMENTO<br>Data / Hora: 23/10/2024 22:45:15                                                                                                    |
|            | <sup>∞</sup> Editar                                                                                                    |

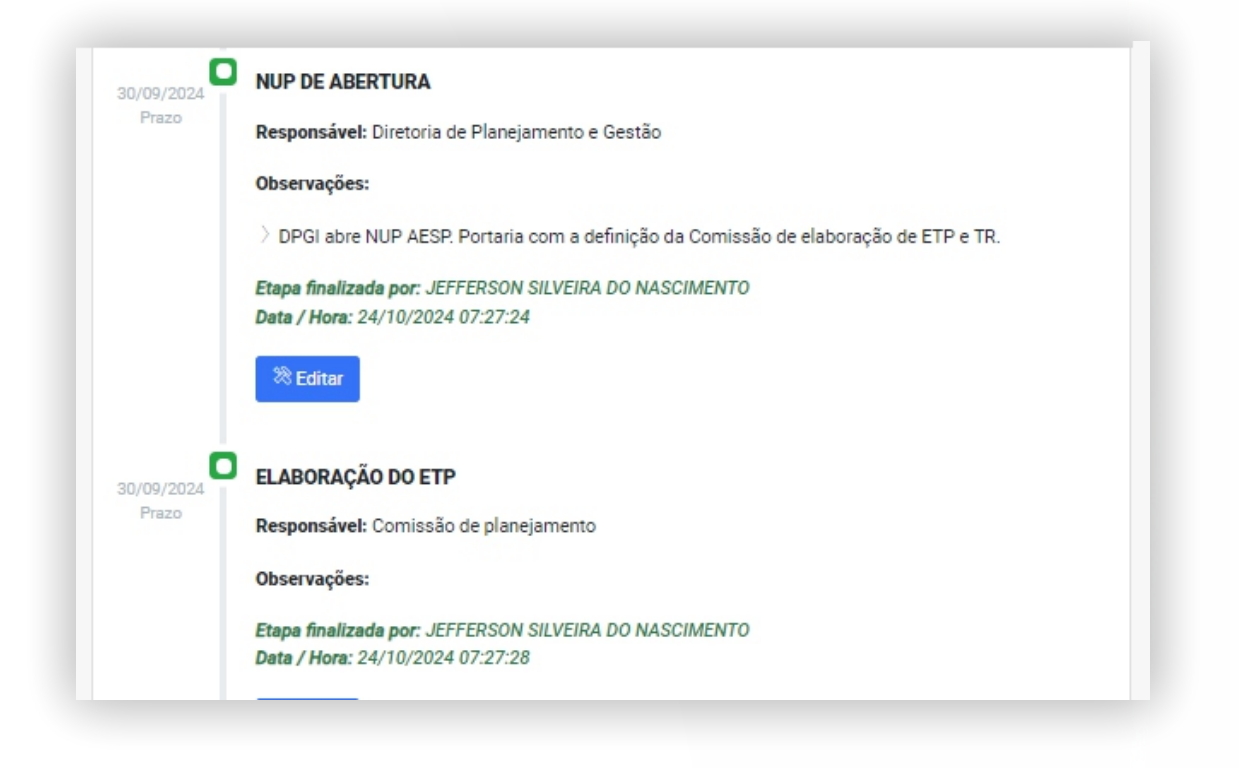

No quadro do **\*Cronograma\*,** há um botão **\*Editar\*** que permite atualizar ou corrigir as informações de cada etapa do cronograma. Com essa funcionalidade, é possível ajustar datas e modificar os dados conforme necessário para refletir com precisão o andamento do concurso, desde a abertura da demanda até o envio para a Casa Civil. Essa ferramenta de edição é essencial para manter o cronograma atualizado, garantindo que todos os envolvidos tenham acesso às informações corretas e atuais sobre o processo.

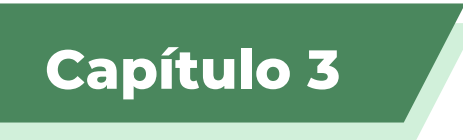

# Alimentação do sistema SAG

Os dados apresentados e utilizados no Sistema SAG são provenientes de integrações com outros sistemas: o **Sistema Geradoc** PAE, o **Sistema SGA** e o **Sistema de Relatório de Matrículas**. Cada um desses sistemas fornece informações específicas e complementares, que são processadas e organizadas no SAG para disponibilização aos usuários.

### 3.1 Incluindo "tipo de curso" no Geradoc PAE

No **Sistema Geradoc PAE**, ao criar um novo documento, é necessário preencher os Dados Básicos e selecionar o Tipo de Documento. Para este processo, o tipo de documento disponível é o **PLANO DE AÇÃO** 

| Remetente  | SELECIONE UM REMETENTE |        | •          | 0 |
|------------|------------------------|--------|------------|---|
| Setor      |                        |        |            | 0 |
| Assinatura |                        |        |            |   |
| * Tipo     | SELECIONE UM TIPO +    | * Data | 07/11/2024 |   |
| * Assunto  |                        |        |            |   |

Após preencher os Dados Básicos e selecionar o Tipo de Documento como PLANO DE AÇÃO EDUCACIONAL no Sistema PAE, será exibida a opção de escolher o **Tipo de Curso.** Essa escolha é essencial para que o documento seja corretamente categorizado de acordo com o tipo de curso específico.

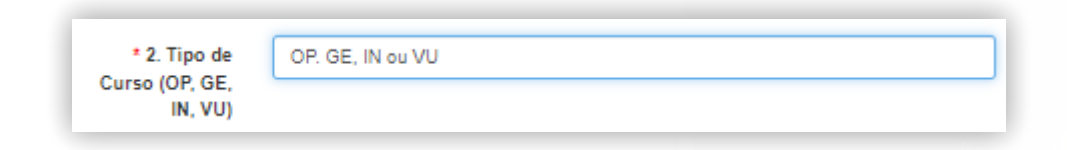

As opções de curso incluem:

**GE** - Gestão **OP** - Operacional **IN** - Inteligência **VU** - Vulneráveis

Essa seleção contribui para que o documento seja direcionado adequadamente, auxiliando na organização e no registro correto dos cursos pela **Secretaria Acadêmica da AESP/CE**.

## 3.2 Configurando tipo de curso no SGA

No **Sistema SGA** (Sistema de Gestão Acadêmica) da **AESP/CE**, ao acessar o Controle Acadêmico no menu **Cursos > Iniciar Curso**, além dos Dados Básicos que devem ser preenchidos, é necessário também selecionar o Tipo de Curso. As opções disponíveis para o Tipo de Curso são:

- Gestão
- Operacional
- Inteligência
- Grupos Vulneráveis

| Iniciar Curso   |                    |
|-----------------|--------------------|
| * Curso         | Escolha a opção    |
| *Tipo Curso     | Escolha a opção 🔻  |
| * Documentação  | Escolha a opção    |
| *Status Curso   | INTELIGÊNCIA       |
|                 | GRUPOS VULNERAVEIS |
| *Modo Avaliação | OPERACIONAL        |
|                 | GESTÃO             |
| *Modo Avaliação | GESTÃO             |

Essa seleção é importante para categorizar corretamente o curso e garantir que ele seja gerido de forma eficiente dentro do sistema, facilitando o processo acadêmico e o cadastro na instituição.

**Célula de Tecnologia da Informação e Comunicação - CETIC** Academia Estadual de Segurança Pública do Ceará

# **3.3 Matriculando o Aluno Sub-judice** (Relatório de matrícula)

No **Sistema de Relatório de Matrícula**, após realizar o login, o usuário deve clicar no menu **Incluir Candidato**. No formulário que será exibido, é necessário preencher os Dados Básicos do aluno, como CPF, N° Inscrição, nome e Data de Nascimento.

Além disso, no campo "**Convocação**", deve-se informar , se for o caso, que o aluno é **sub judice**.

| Curso escolhido                                                              |                                               |
|------------------------------------------------------------------------------|-----------------------------------------------|
| CURSO DE CONDUTOR E OP<br>(17/07/2023 A 28/07/2023)                          | ERADOR DE VIATURA DE INCÊNDIO-CCOVI- PERÍODO- |
| DADOS PESSOAIS                                                               |                                               |
| *CPF:<br>*Nº de Inscrição:<br>*Nome:<br>*Data de Nascimento:<br>*Convocação: |                                               |
| Cancelar                                                                     | Enviar dados                                  |

Esse procedimento ajuda a garantir que os dados do aluno sejam registrados de forma adequada e que qualquer situação jurídica relevante seja levada em consideração no processo acadêmico.

## 3.4 Concluindo o curso (Aprovar Aluno no SGA)

Para que as informações sejam integradas ao Sistema SAG, é necessário que o Orientador de Célula realize a aprovação do aluno ao término do curso. Somente após essa aprovação, os dados do aluno são encaminhados ao sistema, garantindo a atualização e a consistência das informações.

Após a conclusão do curso, o Orientador da Célula responsavel, deve acessar o **Sistema SGA** utilizando perfil de usuário "ORIENTADOR DE CÉLULA". Em seguida, deve clicar no menu Aluno e selecionar a opção Aprovar. Essa ação é essencial para confirmar a finalização do curso pelo aluno e permitir que as informações sejam corretamente registradas e encaminhadas para os sistemas associados.

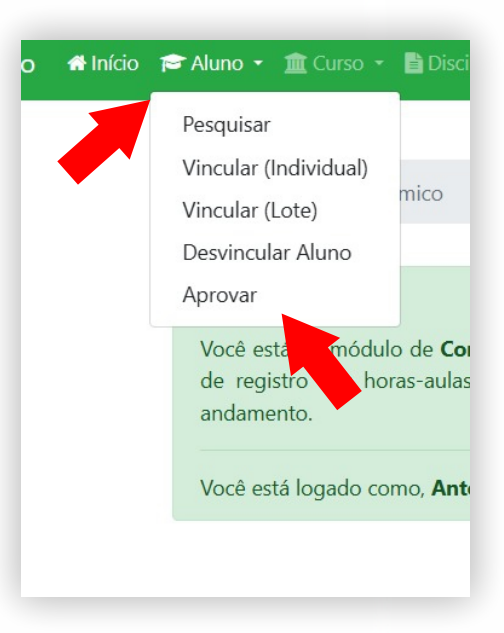

Na tela que será exibida, o **Orientador de Célula** deve selecionar o **Curso e a Turma** e, em seguida, clicar em **Listar**. Uma lista com os alunos inscritos será apresentada, onde o orientador deverá marcar os alunos que foram **aprovados** no curso e clicar em **Aprovar**.

Esse procedimento garante que somente os alunos que concluíram com êxito sejam registrados como aprovados no sistema, permitindo a atualização correta dos dados.

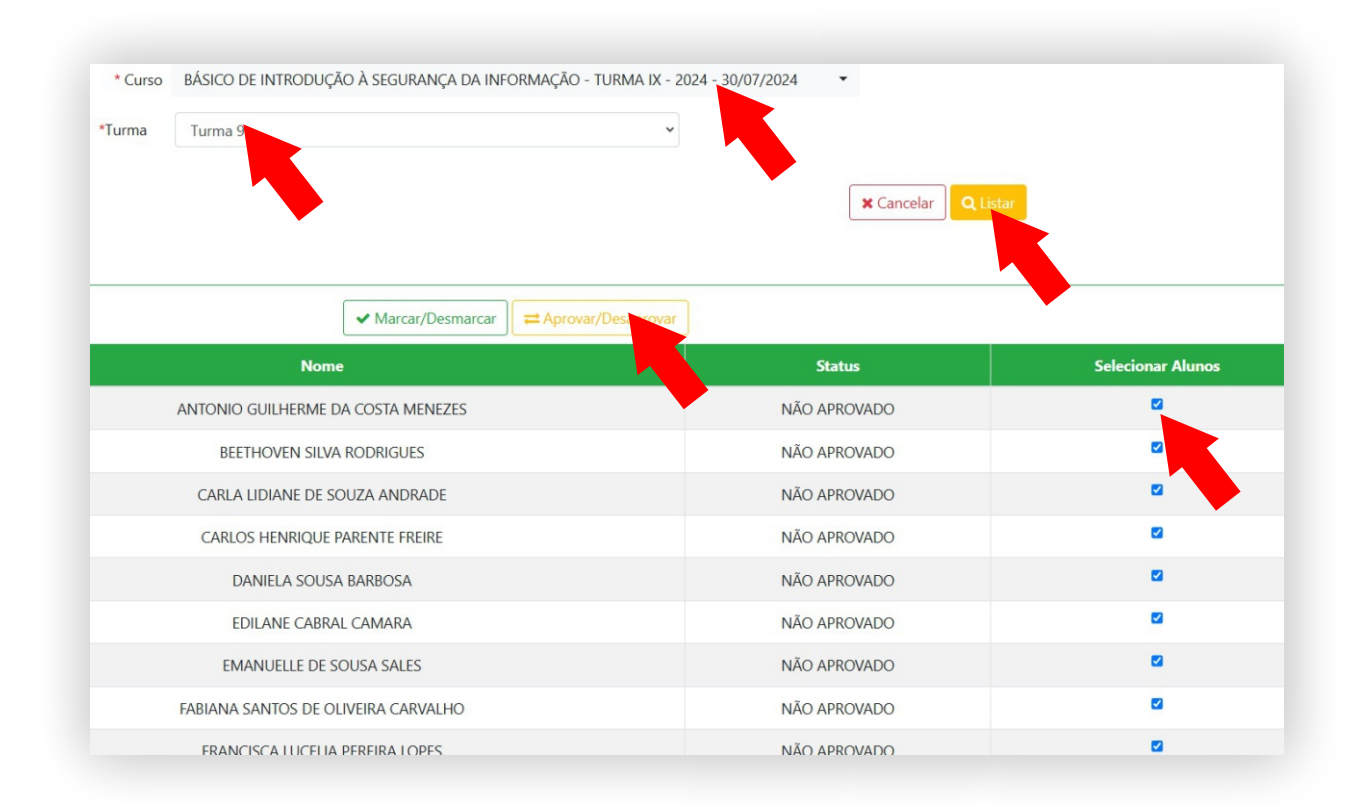

Se houver uma modificação na data final do curso, o Orientador de Célula deverá acessar o sistema e atualizar essa data. Esse ajuste é necessário para garantir que o registro do curso reflita com precisão o período de realização, evitando inconsistências nas informações acadêmicas e administrativas. Para realizar essa atualização, o Orientador de Célula deve clicar no menu Curso > Pesquisar Curso.

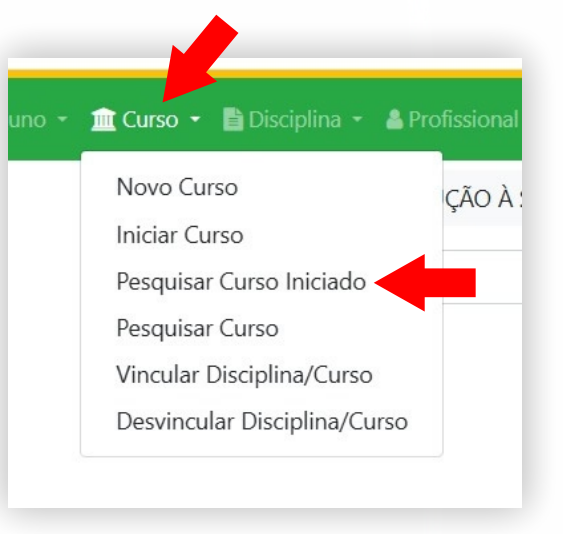

Após selecionar o curso que precisa de atualização, o **Orientador de Célula** deve clicar no botão **Ficha**, localizado ao lado do curso listado. Esse botão permite acessar os detalhes do curso, onde será possível fazer as alterações necessárias, incluindo a atualização da **data final**.

| esquisar Curso Iniciado                                  |                    |                    |                     |                   |                              |              |         |            |                                       |          |
|----------------------------------------------------------|--------------------|--------------------|---------------------|-------------------|------------------------------|--------------|---------|------------|---------------------------------------|----------|
| * Nome Curso escolhido                                   |                    |                    |                     |                   |                              |              |         |            |                                       |          |
|                                                          |                    |                    | × Can               | celar Q Pesquisar |                              |              |         |            |                                       |          |
|                                                          |                    |                    |                     |                   | Filtran                      |              |         |            |                                       |          |
| Nome *                                                   | Tipo ‡             | Inicio Matrícula 🕴 | Término Matrícula 🕴 | Carga Horária     | ¢ Certificado \$             | 5            |         |            |                                       |          |
| ITE A GRUPOS VULNERÁVEIS - 2024 - TURMA I (<br>EUDISTA ) | Ensino a Distância | 10/05/2024         | 11/05/2024          | 50                | Ficha                        | Grad         |         |            |                                       |          |
| OMONIORAMENTO - TURMA II - (PERIODO<br>1 A 12/07/2024)   | Formação Civil     | 07/07/2024         | 10/07/2024          | 12                | Alterar Curso Inic           | iado         |         |            |                                       |          |
| OMONITORAMENTO - TURMA I - (PERIODO<br>4 A 10/07/2024)   | Formação Civil     | 05/07/2024         | 08/07/2024          | 12                |                              |              |         |            |                                       | _        |
| OMONITORAMENTO - TURMA III - (PERIODO<br>I A 16/07/2024) | Formação Civil     | 12/07/2024         | 15/07/2024          | 12                |                              |              |         |            | K Cancelar Salvar                     |          |
| JRMA 01 - (PERIODO 03/06/2024 A 07/06/2024)              | Formação Civil     | 01/06/2024         | 04/06/2024          | 40                | * Nome                       | CURSO BASICO | DE OPER | AÇÕES DE V | /IDEOMONIORAMENTO - TURMA II - (PERIO | DO 10/07 |
| /RMA 02 - (PERIODO 08/07/2024 A 12/07/2024)              | Formação Civil     | 03/07/2024         | 09/07/2024          | 40                | *Tipo Curso                  | INTELIGÊNCIA |         |            | ~                                     |          |
|                                                          |                    |                    |                     |                   | * Documentação               | NÃO          | •       |            |                                       |          |
|                                                          |                    |                    |                     |                   | * Data Inicial Matrícula     | 07/07/2024   | -       | 08:00      |                                       |          |
|                                                          |                    |                    |                     |                   | * Data Término<br>Matrícula  | 10/07/2024   | -       | 23:59      |                                       |          |
|                                                          |                    |                    |                     |                   | * Data Inicial Curso         | 10/07/2024   |         |            |                                       |          |
|                                                          |                    |                    |                     |                   | * Data Final Curso           | 12/07/2024   |         |            |                                       |          |
|                                                          |                    |                    |                     |                   | * Tipo de Matrícula          | RESTRITO     | •       | -          |                                       |          |
|                                                          |                    |                    |                     |                   | * Autorização<br>Certificado | SIM          | •       |            |                                       |          |
|                                                          |                    |                    |                     |                   |                              |              |         |            |                                       |          |

Na mesma tela, o **Orientador de Célula** também poderá atualizar a Situação de **Pronto Emprego** do aluno. Essa funcionalidade permite que o status do aluno seja ajustado conforme sua **disponibilidade para atuação**, garantindo que o sistema reflita a situação atual dos estudantes.

O Manual do Usuário tem como objetivo fornecer informações de forma clara e objetiva, apresentando ao usuário as funcionalidades do software.

Consideramos que o módulo de SAG - Sistema de Apoio ao Gestor oferece uma interface acessível e de fácil compreensão, tornando este manual um recurso complementar de consulta.

A Célula de Tecnologia da Informação e Comunicação, juntamente com a Assessoria de Desenvolvimento Institucional da Academia Estadual de Segurança Pública do Ceará, estão à disposição de todos os colaboradores para esclarecer quaisquer dúvidas.